BỘ CÔNG THƯƠNG TRƯỜNG ĐẠI HỌC CÔNG THƯƠNG TP. HỒ CHÍ MINH Wabita kuan/haita da an

Website: https://huit.edu.vn

# TÀI LIỆU HƯỚNG DẫN SỬ DỤNG APP ONEUNI DÀNH CHO SINH VIÊN

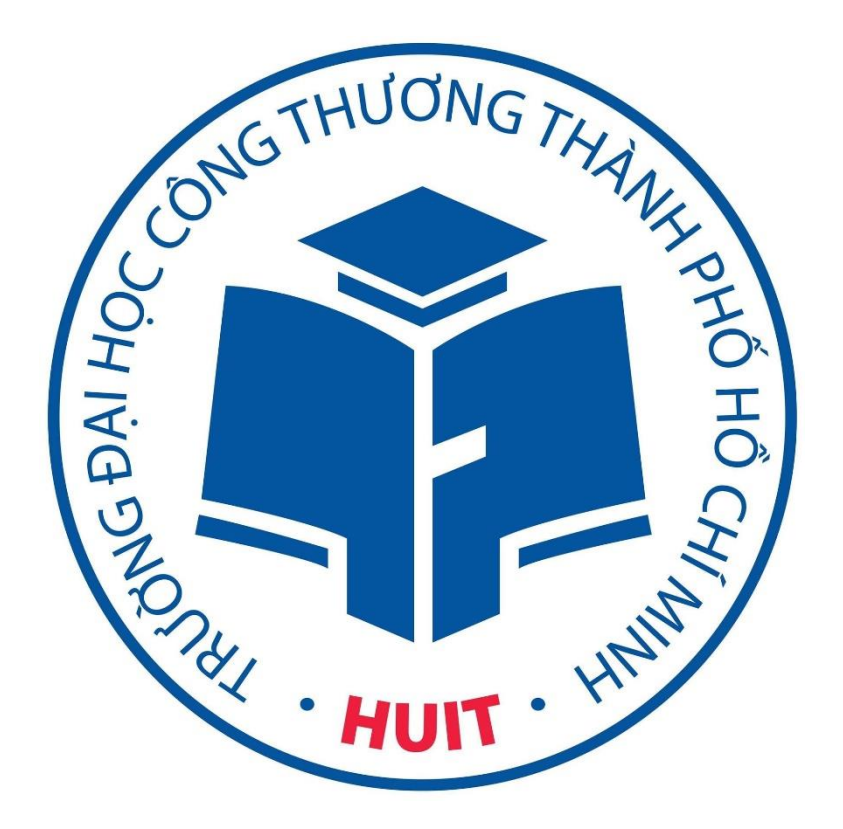

TRƯỜNG ĐẠI HỌC CÔNG THƯƠNG TP. HỒ CHÍ MINH

# Mục Lục

| g dẫn tải ứng dụng               | 3                                                                                                    |
|----------------------------------|----------------------------------------------------------------------------------------------------|
| g dẫn đăng nhập                  | 4                                                                                                    |
| ướng dẫn sử dụng                 | 4                                                                                                    |
| Trang chủ hệ thống               | 4                                                                                                    |
| Xem lịch học – lịch thi          | 6                                                                                                    |
| Điểm danh                        | 7                                                                                                    |
| Xem kết quả rèn luyện            | 10                                                                                                    |
| Khảo sát                         | 11                                                                                                    |
| Xem kết quả học tập              | 11                                                                                                    |
| Xem tin tức                      | 14                                                                                                    |
| Xem chương trình khung           | 15                                                                                                    |
| Thanh toán học phí trực tuyến    | 16                                                                                                    |
| Xem lịch sử giao dịch trực tuyến | 18                                                                                                    |
| Xem phiếu thu tổng hợp           | 19                                                                                                    |
| Xem thành tích                   | 20                                                                                                    |
| Thống kê điểm danh               | 21                                                                                                    |
| Đổi mật khẩu                     | 22                                                                                                    |
|                                  | dẫn tải ứng dụng<br>dẫn đăng nhập<br>ướng dẫn sử dụng<br>Trang chủ hệ thống<br>Xem lịch học – lịch thi<br>Điểm danh<br>Xem kết quả rèn luyện<br>Khảo sát<br>Xem kết quả học tập<br>Xem kết quả học tập<br>Xem tin tức<br>Xem chương trình khung<br>Thanh toán học phí trực tuyến<br>Xem lịch sử giao dịch trực tuyến<br>Xem phiếu thu tổng hợp<br>Xem thành tích<br>Thống kê điểm danh<br>Đối mật khẩu |

# Hướng dẫn tải ứng dụng

Nền tảng hỗ trợ: Android và IOS.

Tải xuống trên thiết bị IOS

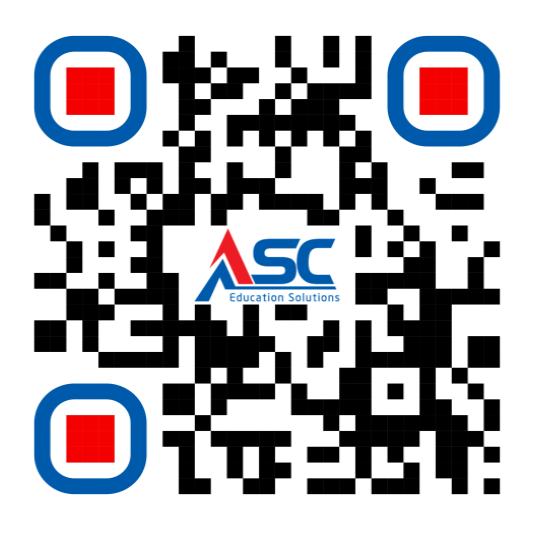

- Tải xuống trên thiết bị Android

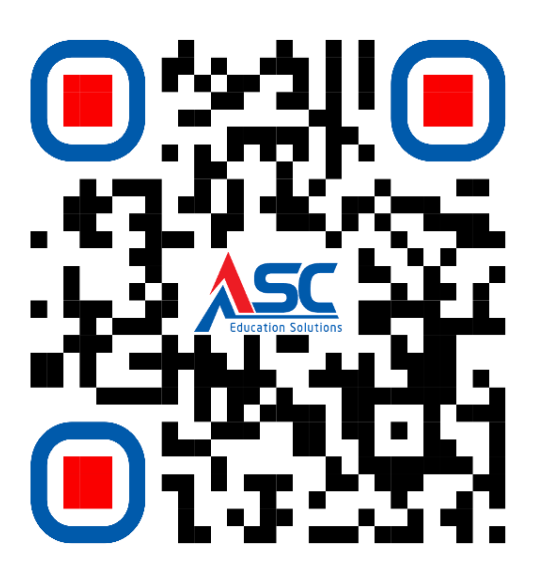

# Hướng dẫn đăng nhập

Sinh viên/ Cán bộ trường Đại học Công Thương TP.Hồ Chí Minh nhập mã **HUIT** để đăng nhập.

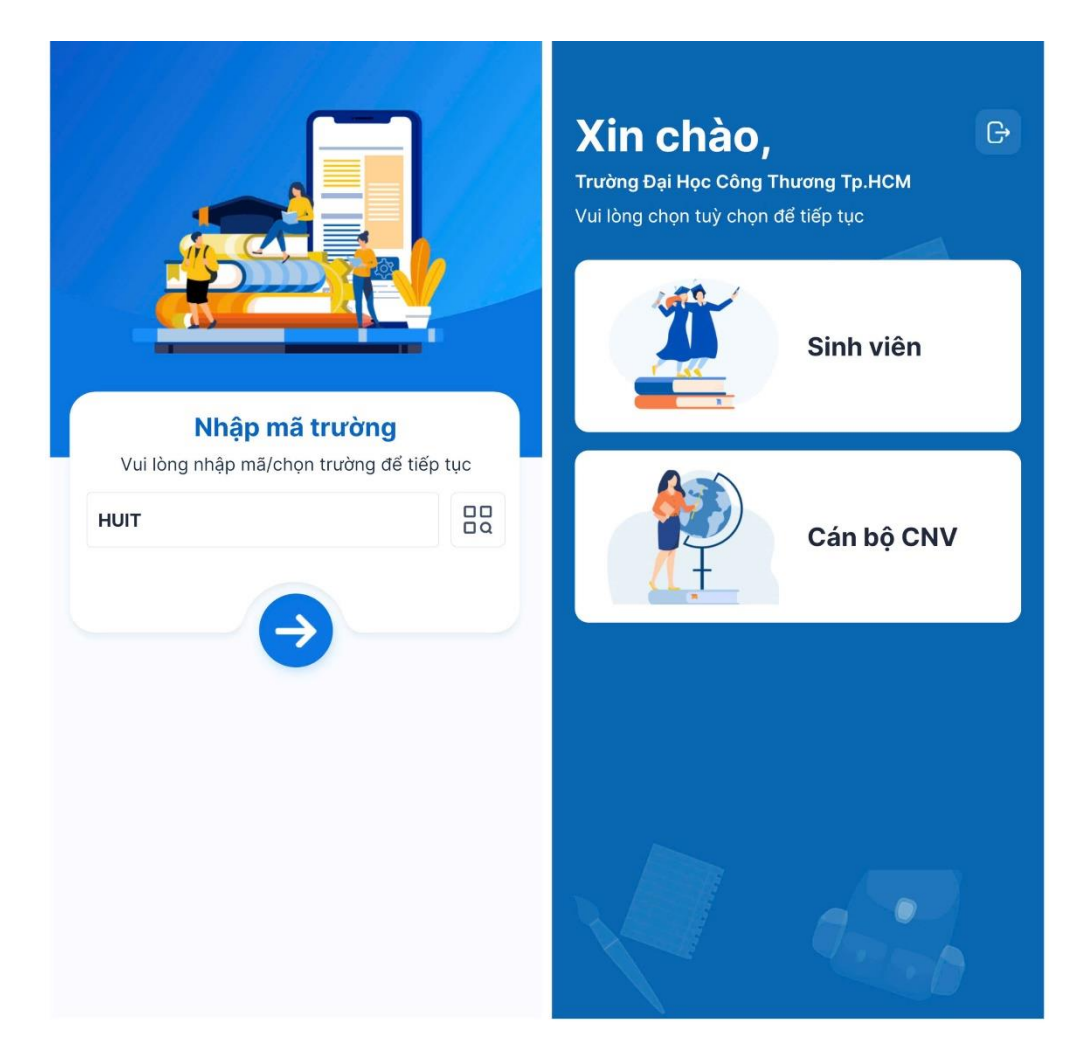

# II Hướng dẫn sử dụng

## 3.1 Trang chủ hệ thống

Màn hình này sẽ hiển thị cố định 8 chức năng chính của ứng dụng.

Sinh viên có thể nhấn nút Tất cả để xem được các chức năng còn lại.

Sinh viên có thể nhấn nút **Tùy chỉnh** để thiết lập 8 chức năng thường dùng ra giao diện Trang chủ.

Lưu ý: vị trí các chức năng có thể thay đổi tùy phiên bản.

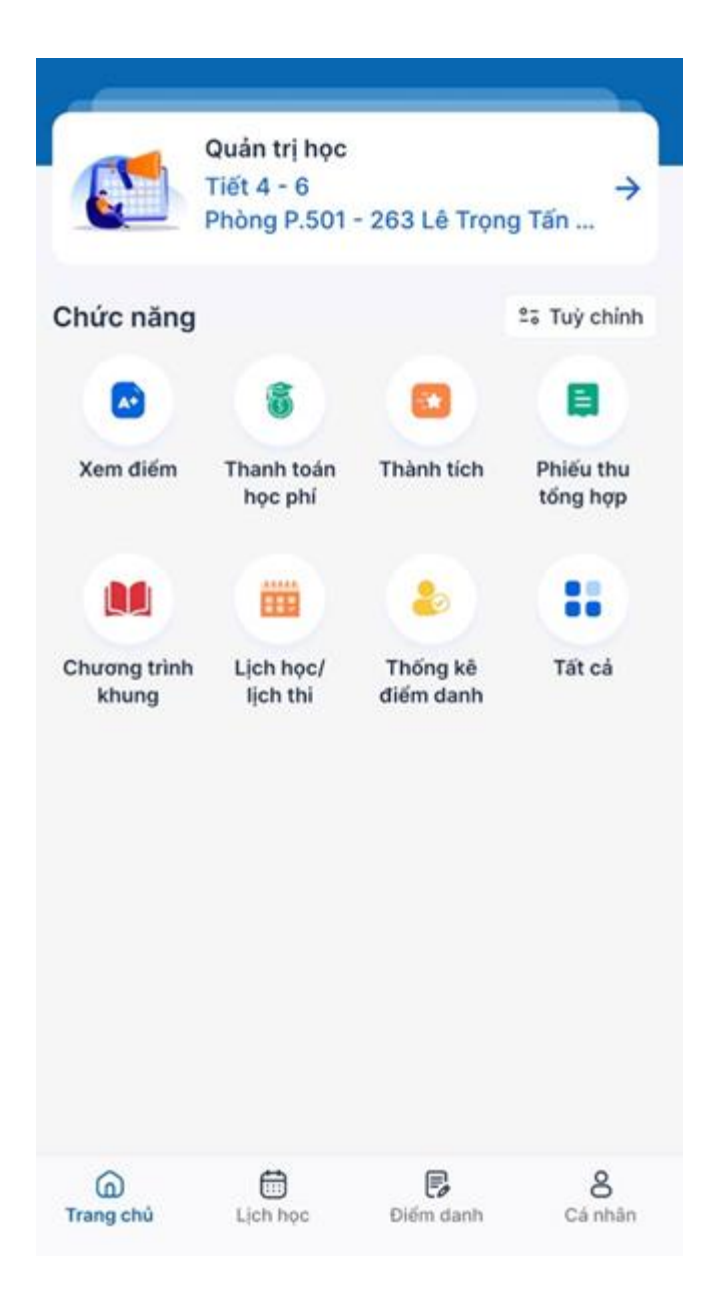

Hình giao diện Trang chủ

#### 3.2 Xem lịch học – lịch thi

Hỗ trợ Sinh viên theo dõi tất cả lịch học, lịch thi của bản thân theo ngày, theo tuần hoặc theo tháng.

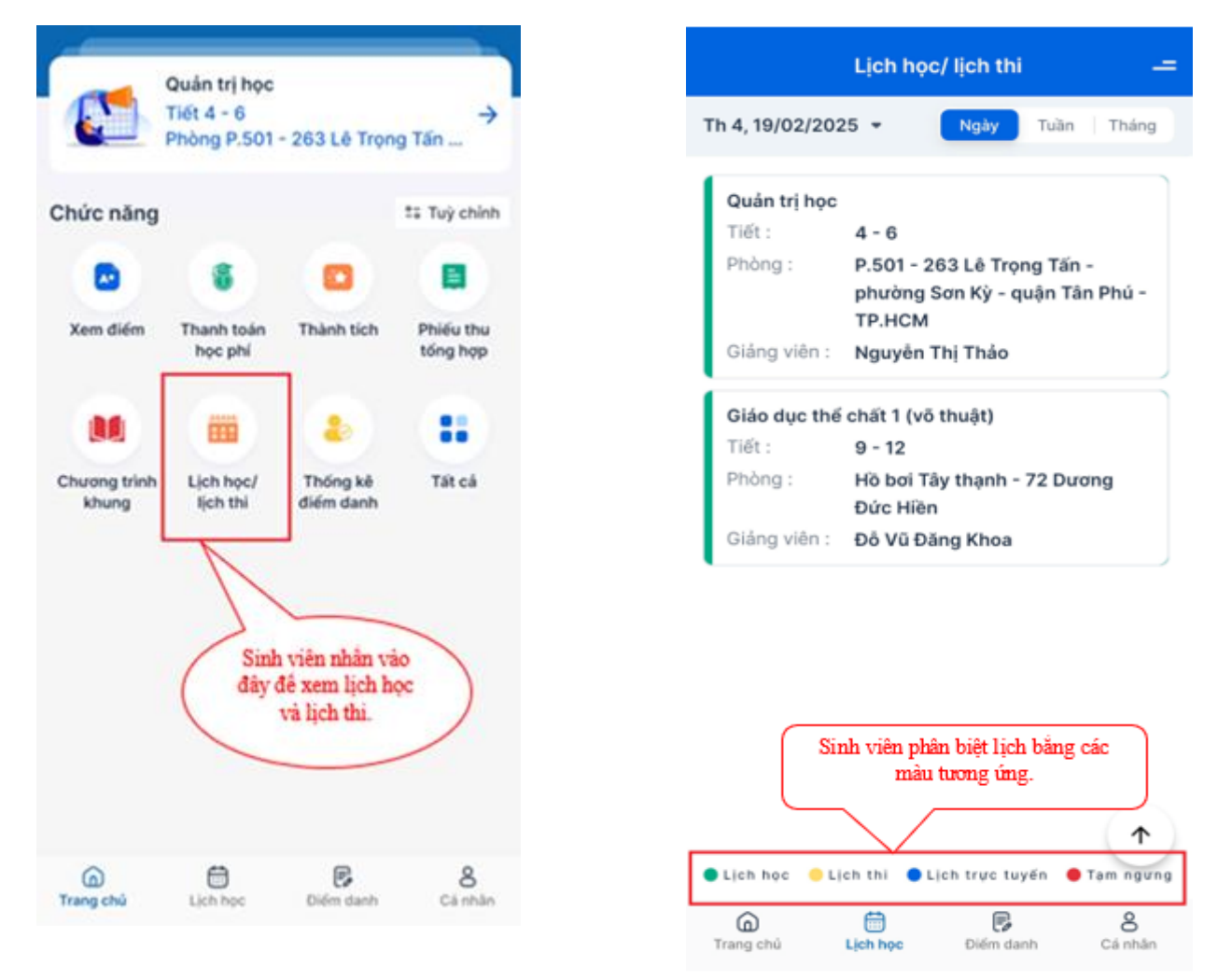

Hình Hướng dẫn Sinh viên vào xem lịch học và lịch thi

Hình minh họa giao diện chức năng xem lịch học và lịch thi

### 3.3 Điểm danh

Sinh viên sử dụng chức năng này để thực hiện điểm danh thông qua QR Code khi giảng viên giảng dạy yêu cầu điểm danh bằng QR Code.

Lưu ý: Hệ thống sẽ kiểm tra vị trí tọa độ của Sinh viên nằm trong bán kính hợp lệ theo quy định của nhà trường thì hệ thống mới ghi nhận điểm danh có đi học.

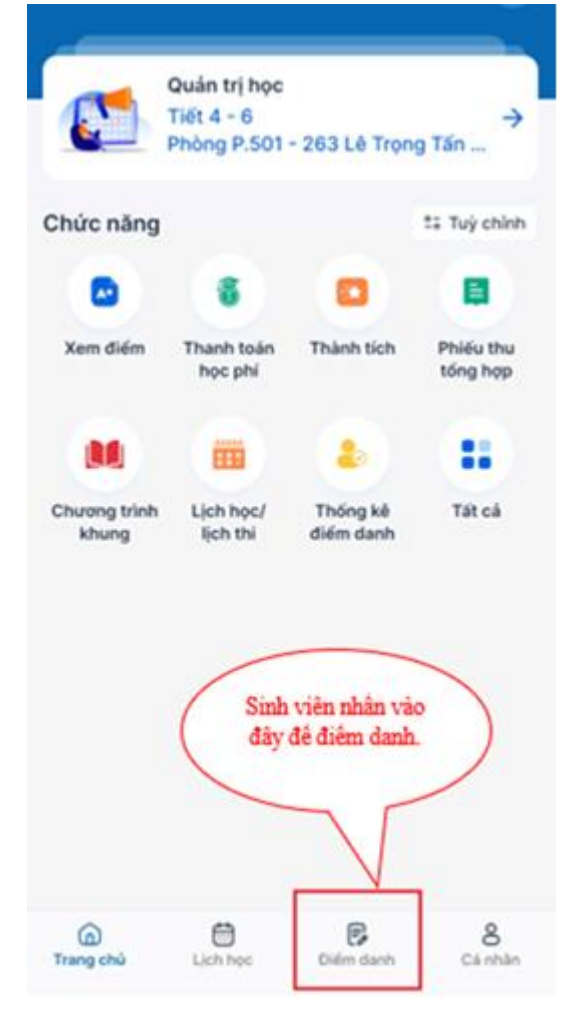

Hướng dẫn Sinh viên điểm danh lịch học

**Cách 1**: Quét trực tiếp lên mã QR Code của giảng viên đang trình chiếu. Thực hiện từng bước như hình hướng dẫn bên dưới

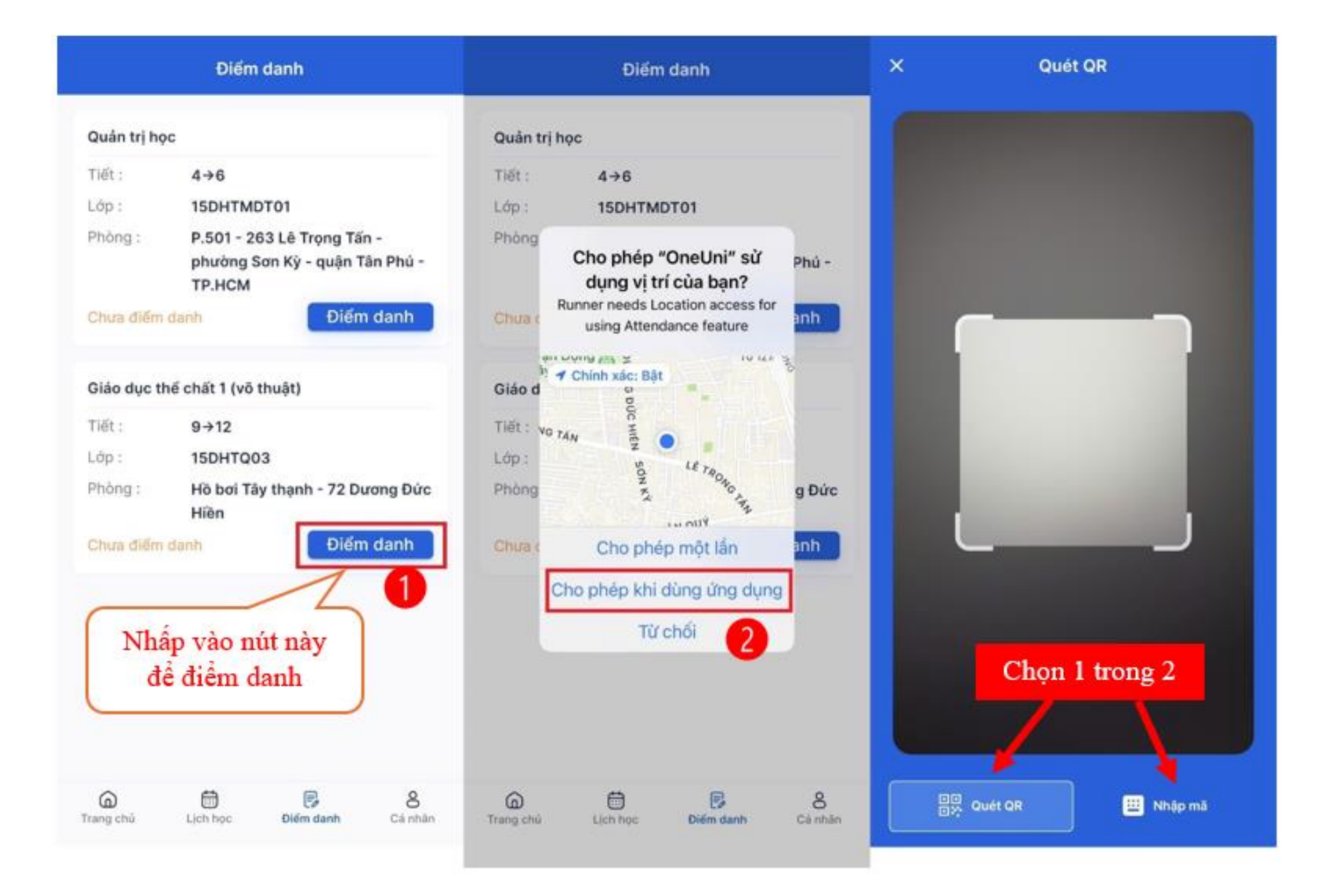

Hình hướng dẫn điểm danh bằng Quét QR

**Cách 2**: Trong trường hợp quét mã QR Code không được thì dùng cách nhập mã của giảng viên đang trình chiếu rồi nhấn nút Gửi mã để hoàn thành điểm danh.

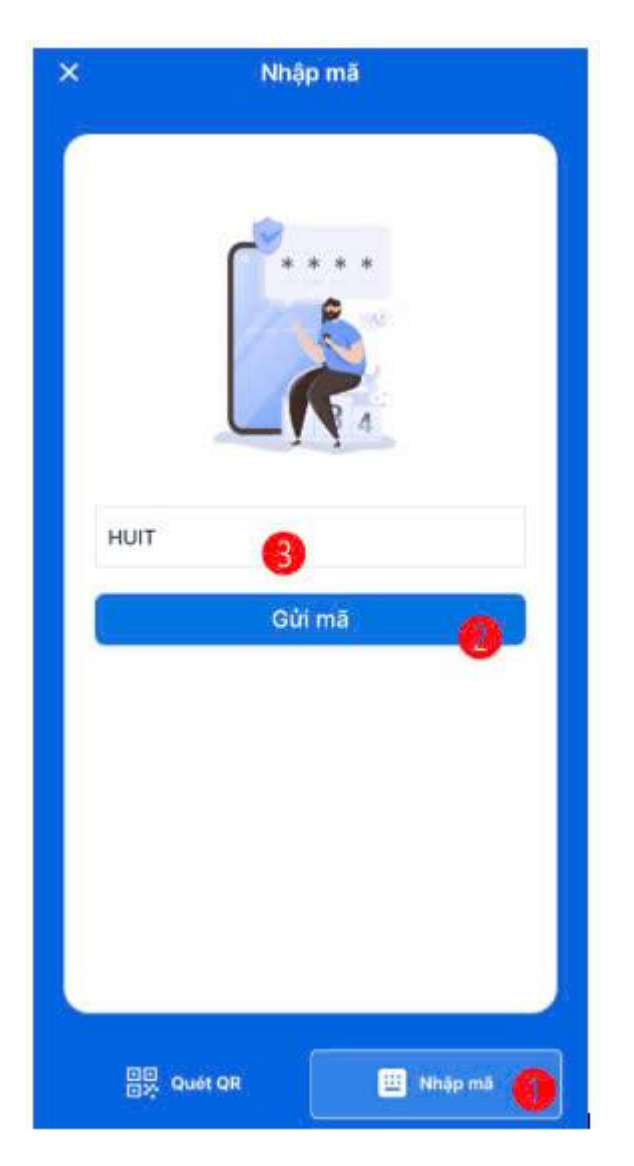

Hình hướng dẫn điểm danh bằng Nhập mã

## 3.4 Xem kết quả rèn luyện

Sinh viên sử dụng chức năng này để xem kết quả đánh giá rèn luyện đã được công bố theo từng học kỳ.

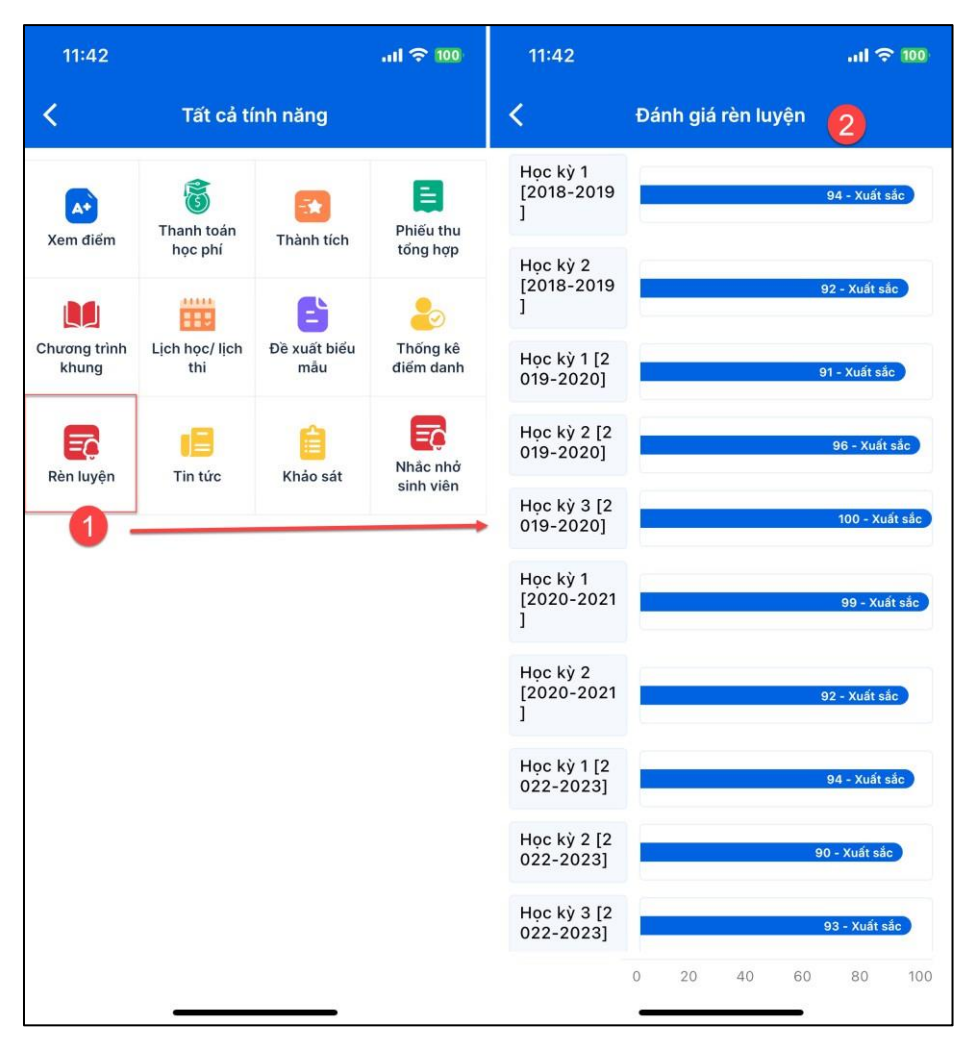

Hình hướng dẫn Xem kết quả Rèn luyện

#### 3.5 Khảo sát

Sinh viên sử dụng chức năng này để thực hiện đánh giá và cho ý kiến cho các đợt khảo sát từ nhà trường. Xem lại các kết quả đánh giá đã làm trước đó.

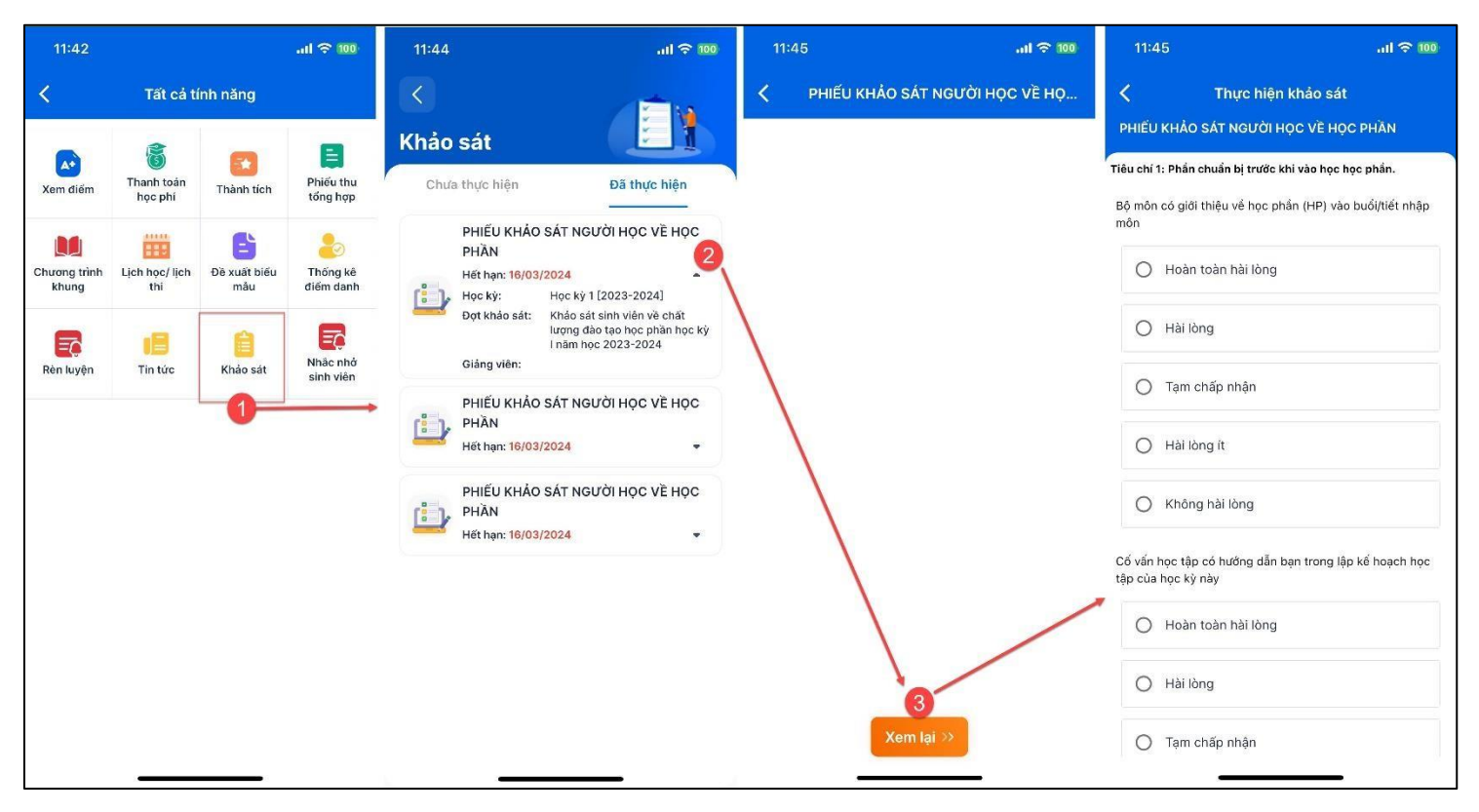

Hình hướng dẫn Xem kết quả đã đánh giá khảo sát

#### 3.6 Xem kết quả học tập

Sinh viên có thể xem tổng quan và chi tiết kết quả học tập.

Hỗ trợ xem chi tiết kết quả học tập, xếp loại học lực, xếp loại hạnh kiểm của sinh viên theo từng học kỳ, từng môn học cũng như thông tin chung về kết quả tích lũy.

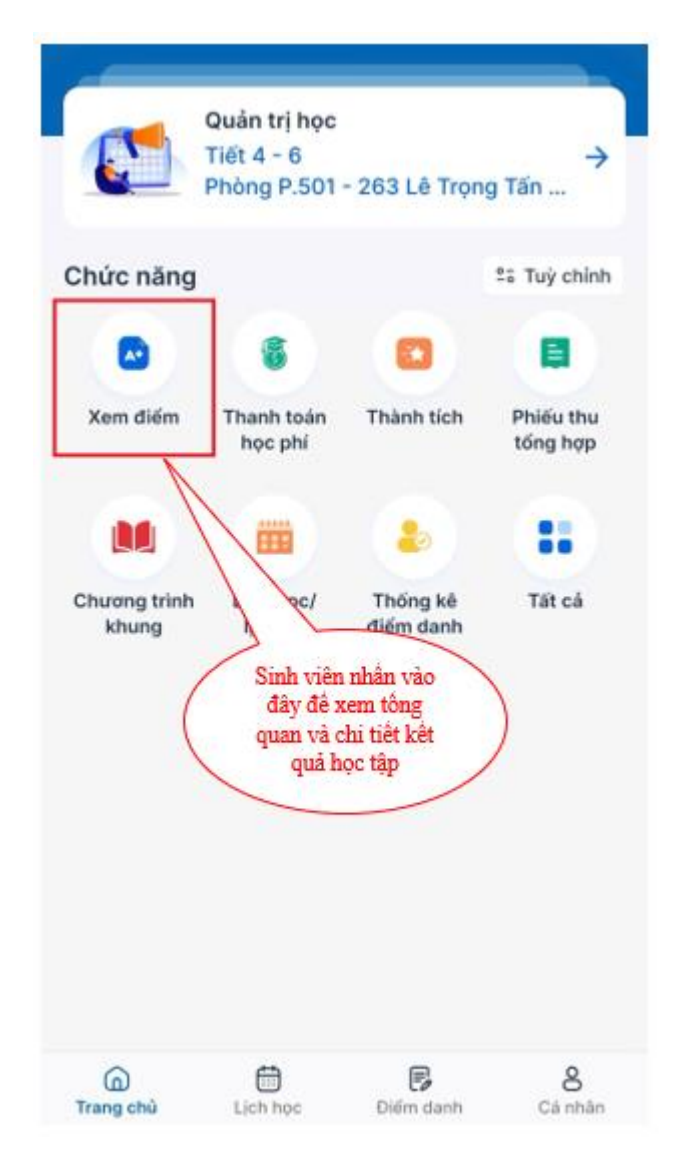

Hình Hướng dẫn Sinh viên vào xem điểm

Tại giao diện xem tổng quan kết quả học tập, sinh viên có thể xem các thông tin như niên khóa, thời gian đào tạo, Điểm TBC tích lũy (theo hệ 4), Điểm TBC tích lũy (theo hệ 10), Số tín chỉ đã đăng ký, Số tín chỉ đã tích lũy, phần trăm số tín chỉ còn nợ, số tín chỉ Sinh viên phải tích lũy...

| < Kết qu                  | ả học tập     |
|---------------------------|---------------|
| Tổng quan                 | Tổng kết      |
| Họ tên                    | :             |
| Sinh viên năm             | ÷             |
| Niên khóa                 | : 2024 - 2028 |
| Thời gian đào tạo         | : 4.0         |
| Điểm TBC tích lũy (hệ 4)  |               |
| Điểm TBC tích lũy (hệ 10) | :             |
| STC đã đăng ký            | :             |
| STC đã tích lũy           | :             |
| %STC nợ                   | <b>1</b>      |
| STC phải tích lũy         | : 121.00      |

| Tố      | ng quan                        | Tổng   | j kết   |
|---------|--------------------------------|--------|---------|
| HK1 (20 | 24 - 2025)                     | _      |         |
| Mā môn  | Môn Học                        | тс     | Điểm TB |
| 002341  | Kinh tế vi mô                  | 3      |         |
| 102444  | Luật kinh doanh                | 3      | 2       |
| 102392  | Marketing cān bản              | 3      |         |
| 003428  | Nguyên lý kế toán              | 3      | 7.3     |
| 320543: | 2Phân là vi anh văn<br>đầu vào | 0      | 4.6     |
| 097248  | Sinh hoạ khóa                  | 0      |         |
| 999997  | Sinb<br>vớ Nhập để xem ch      | i tiết | -       |
| 006162  | Ta điểm môn học                | 2.     | ) -     |
| 100651  | Triết học                      | 3      | -       |

Điểm TBC tìn chỉ Xếp loại học lực Xếp loại hạnh kiểm Trạng thái học vụ

#### Chi tiết bảng điểm

<

| Mã môn: 003428                   |           |                                                                               |
|----------------------------------|-----------|-------------------------------------------------------------------------------|
| Tên Môn Học: <b>Nguyên lý kế</b> | toán      |                                                                               |
| TL/BTL 50%                       | Tiểu luận | 8.60                                                                          |
| Cu di Ini                        | 1         | <ul> <li>8.60</li> <li>6.00</li> <li>7.30</li> <li>3.00</li> <li>B</li> </ul> |
| Cuorky                           | 2         |                                                                               |
| Điểm tổng kết                    |           | 7.30                                                                          |
| Thang điểm 4                     |           | 3.00                                                                          |
| Điểm chữ                         |           | В                                                                             |
| Xếp loại                         |           | Khá                                                                           |
| Đạt                              |           |                                                                               |

#### Hình minh họa giao diện chức năng xem điểm tổng quan

Hình minh họa giao diện chức năng và hướng dẫn xem chi tiết kết quả học tập Hình minh họa giao diện xem chi tiết bảng điểm

#### 3.7 Xem tin tức

Hỗ trợ Sinh viên cập nhật những tin tức mới nhất của nhà trường, chỉ cần chạm vào phần tin tức muốn xem để hiển thị chi tiết

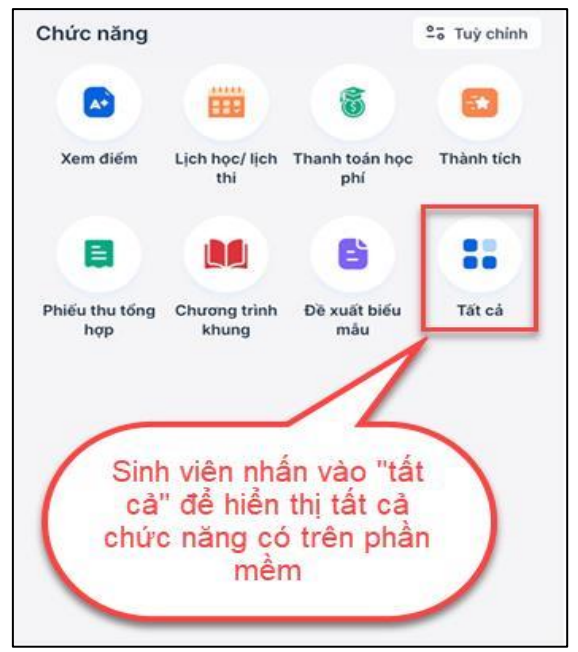

Hình minh họa hướng dẫn xem tin tức

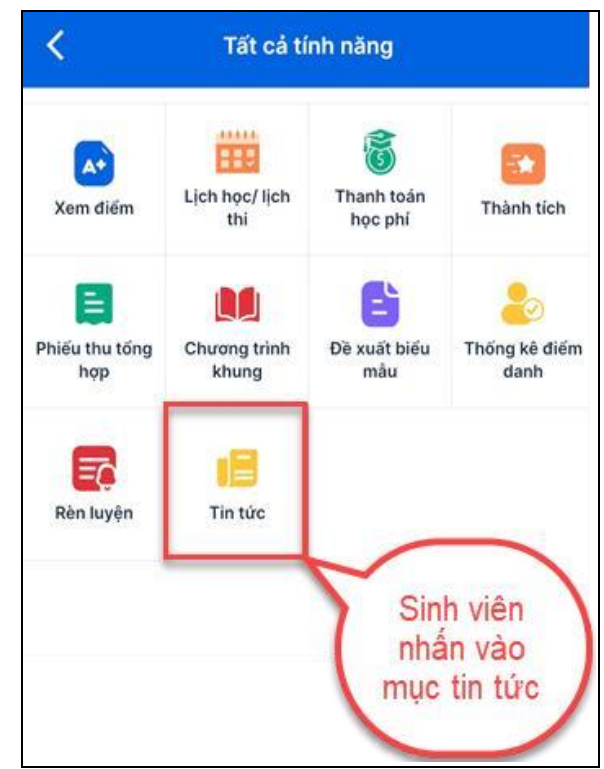

Hình minh họa hướng dẫn xem tin tức

#### 3.8 Xem chương trình khung

Sinh viên có thể theo dõi tình trạng các môn học trong chương trình khung để biết môn nào đã học, đang học, đạt hoặc không đạt để có thể chủ động đăng ký các môn học còn thiếu.

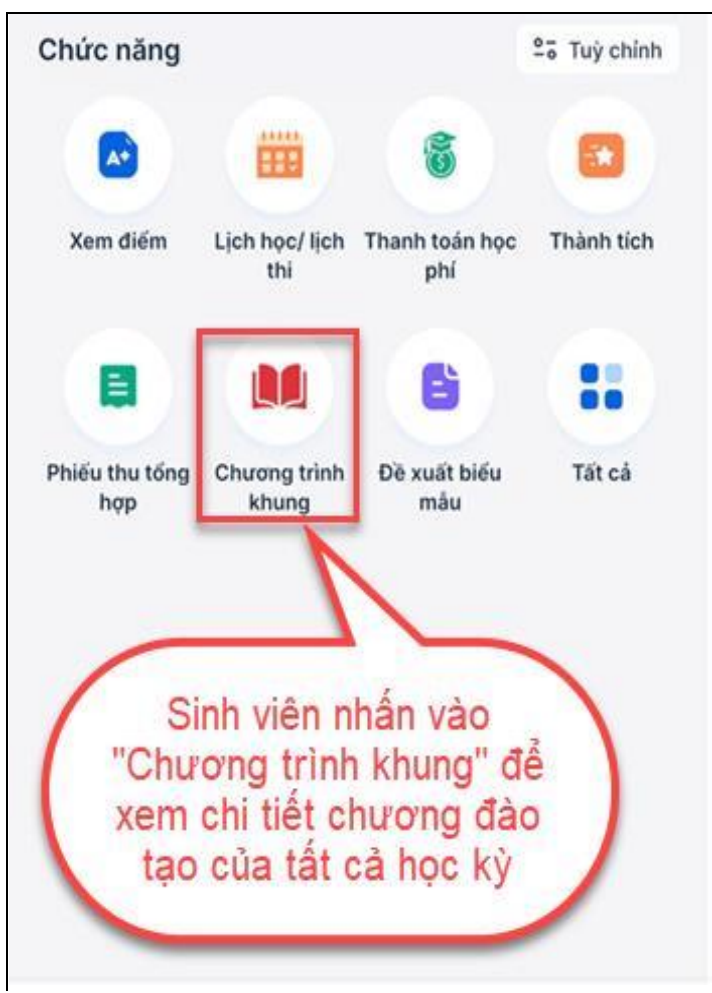

Minh họa hướng dẫn xem chương trình khung

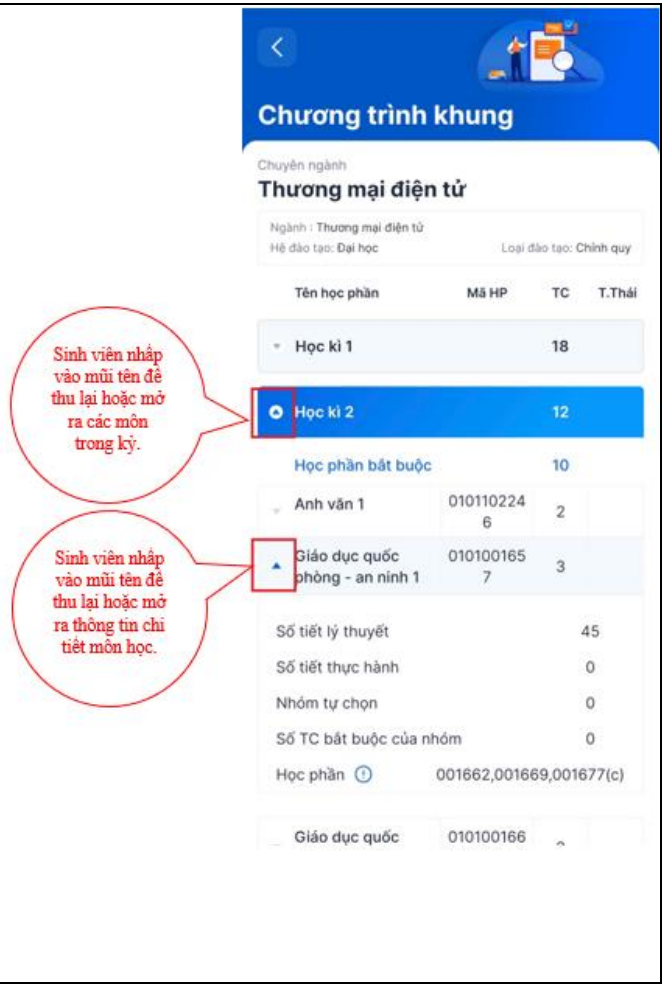

Minh họa thao tác xem chương trình khung

#### 3.9 Thanh toán học phí trực tuyến

Chức năng dùng để Sinh viên thanh toán học phí và các khoản thu khác.

**Lưu ý 1:** Sinh viên chỉ thanh toán được khi hệ thống phần mềm của trường đã tích hợp thanh toán trực tuyến, cũng như mở đóng học phí, ngược lại sẽ không sử dụng được chức năng này.

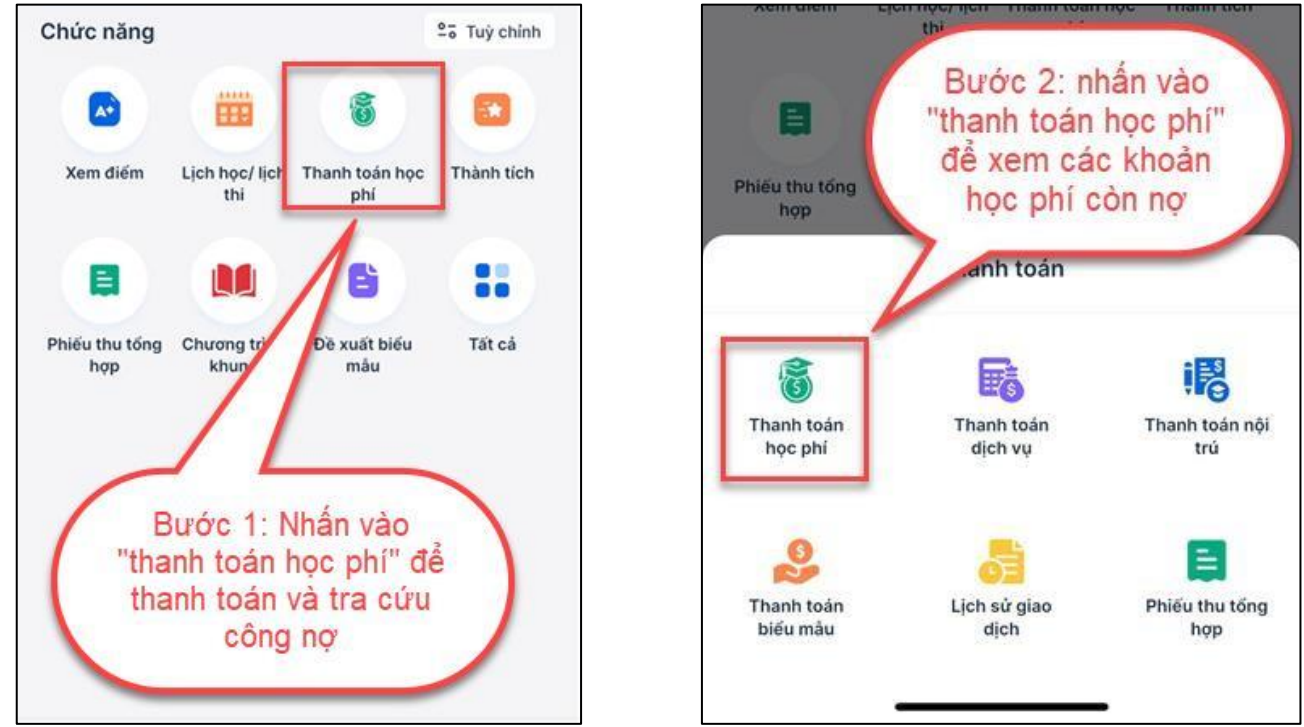

Hướng dẫn Sinh viên vào thanh toán học phí

Hướng dẫn Sinh viê vào xem các khoản học phí còn nợ

Tại đây Sinh viên có thể xem các khoản thu còn nợ. Cũng như chi tiết của khoản thu như: Số tín chỉ, học kỳ... tiếp tục thực hiện theo các bước bên dưới

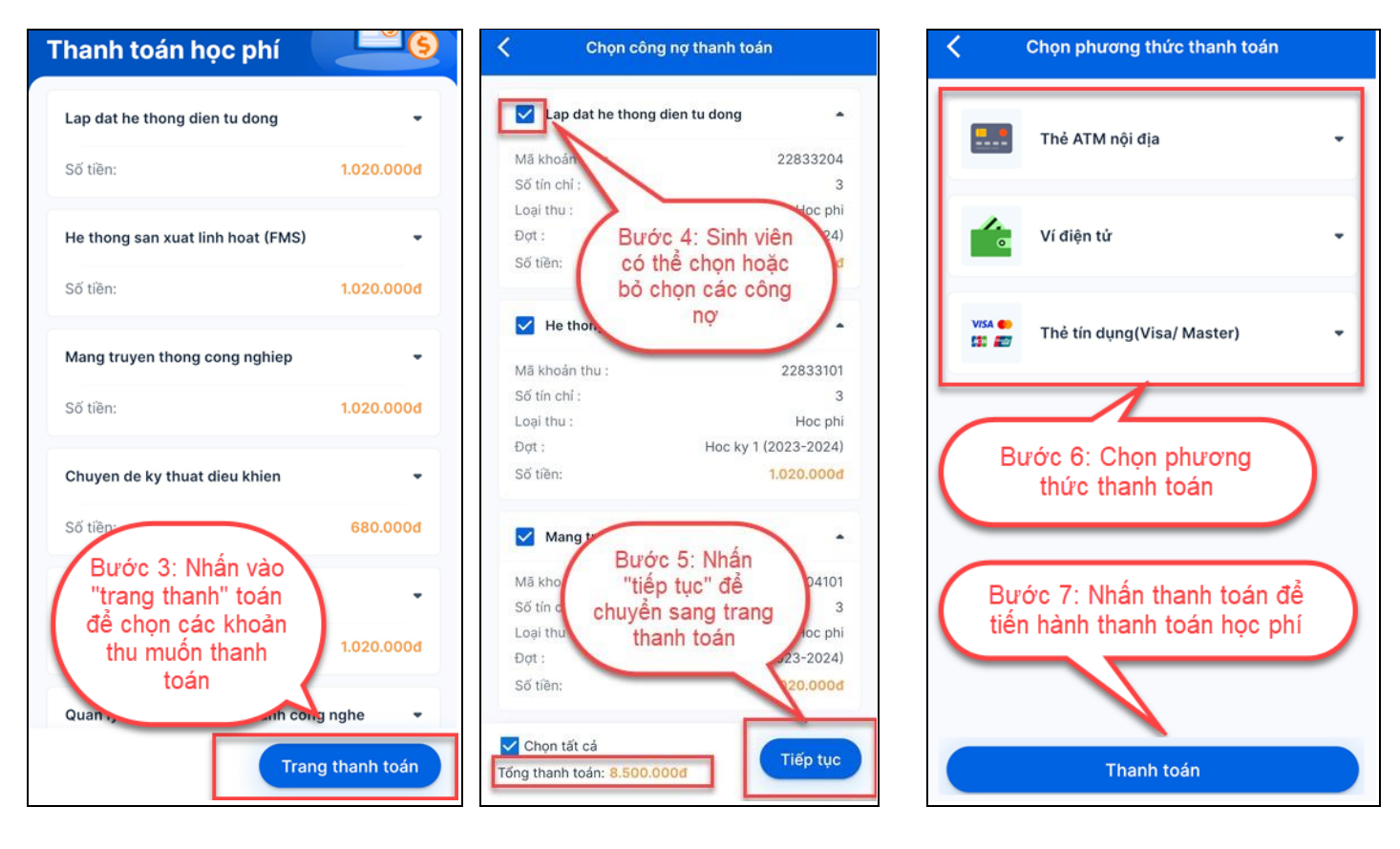

Hướng dẫn Sinh viên chọn công nợ và thanh toán

#### 3.10 Xem lịch sử giao dịch trực tuyến

Chức năng hỗ trợ xem các giao dịch thanh toán trực tuyến

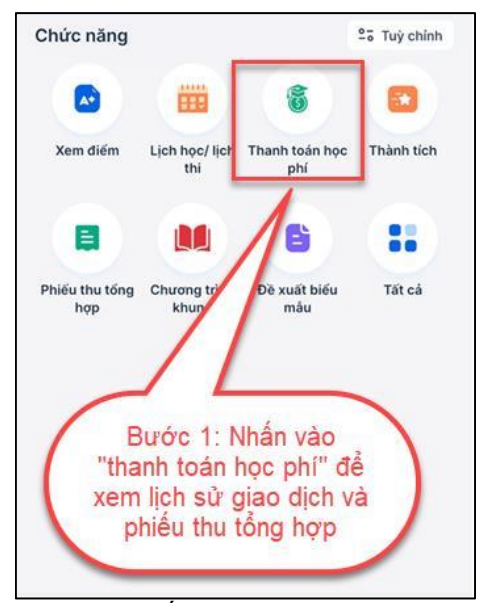

Bước 1 - Nhấn vào Thanh toán học phi

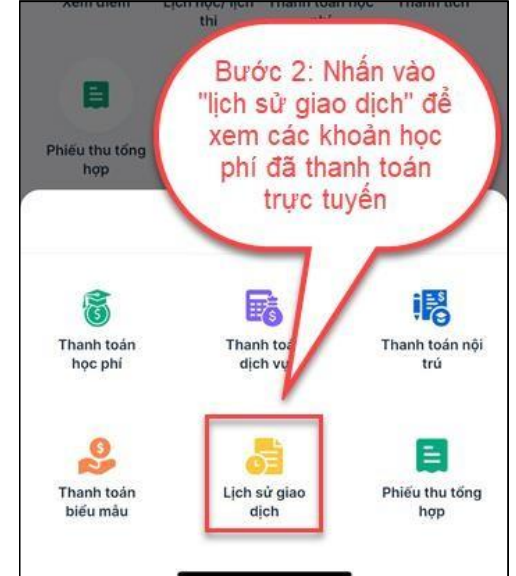

Bước 2 - Chọn lịch sử giao dịch

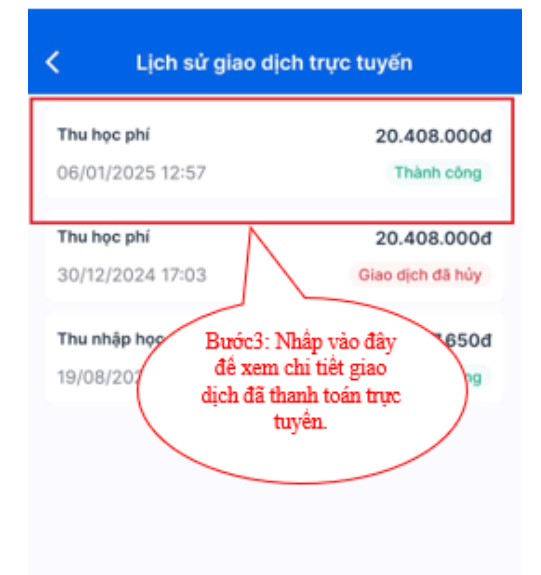

Bước 3 - Chọn vào để Xem Chi tiết các khoán đã nộp của phiếu thu

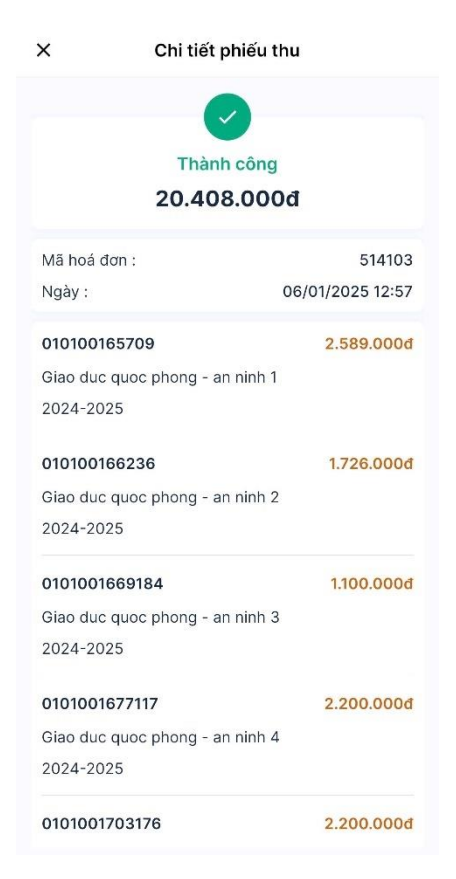

Bước 4 - Xem Chi tiết các khoán đã nộp của phiếu thu

## 3.11 Xem phiếu thu tổng hợp

Chức năng hỗ trợ Sinh viên xem lại kết quả phiếu thu tổng hợp đã từng thanh toán thành công.

Lưu ý: Sinh viên chỉ xuất được hóa đơn điện tử khi nhà trường đã kết nối xuất hóa đơn điện tử hoặc có thông báo tải hóa đơn điện tử từ nhà trường.

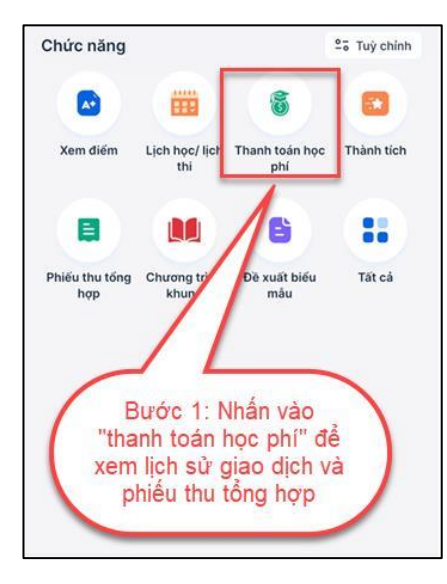

Bước 1 - Nhấn "Thanh toán học phí"

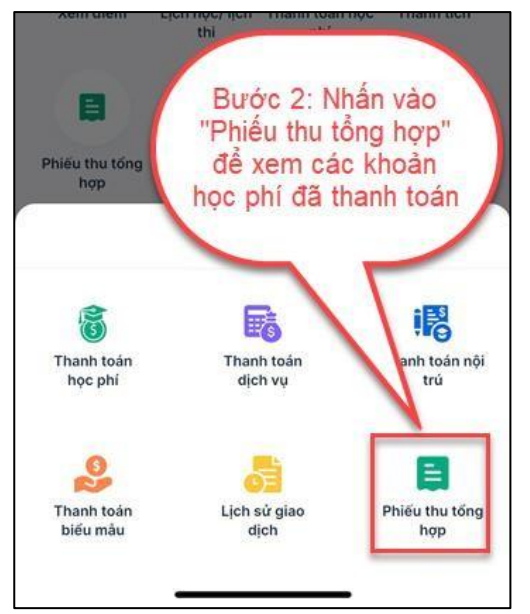

Bước 2 - Nhấn "Phiếu thu tổng hợp"

| <<br>Phiếu thu                                |                                                                             |
|-----------------------------------------------|-----------------------------------------------------------------------------|
| Số phiếu: 730685                              | 12:57, 06/01/2025                                                           |
| Đơn vị thu :<br>Số tiền :                     | Ngân hàng VietcomBank<br>20.408.000d<br>Xem hoá đơn điện tử                 |
| Số phiếu: 148436<br>Đơn vị thu :<br>Số tiên : | 22:2<br>Bước 3: Chọn "xem<br>hòa đơn điện tử"<br>trên phiếu thu cần<br>xem. |
| Số phiếu: 704951<br>Đơn vị thu :              | 22:24, 19/08/2024<br>Ngân hàng AgriBank                                     |

Bước 3 - Chọn vào "Xem hóa đơn điện tử" tại phiếu thu cần xem

| 5   |                     | HÓA H                                                                        | DON BÁ           | n HÀNG<br>eipt)    | Kỹ bả<br>Nộ đã                                                                                                  | En (Sevie) (2C23TDT |
|-----|---------------------|------------------------------------------------------------------------------|------------------|--------------------|----------------------------------------------------------------------------------------------------|---------------------|
|     | in ogs              | in hin (Seller).                                                             | carefi (messani) | 07 1000 (Y Carl) 2 | 423                                                                                                    |                     |
| 1   | Mi số t             | hok (Tax vede).                                                              |                  |                    |                                                                                                    |                     |
|     | Djarchi<br>Girtarki | (AAIress): 2000                                                              |                  |                    |                                                                                                    |                     |
|     | lên ngi             | nhing (Bank name)                                                            |                  |                    |                                                                                                    |                     |
|     | ibn ngu             | os mas (Reyer) : 🔤 🔤 🔤                                                       | 100              |                    |                                                                                                    |                     |
| 2   | lên dor             | rol (Contentity J. manie) :                                                  |                  |                    |                                                                                                    |                     |
| 12, | di xó s             | huề (Tan coste)                                                              |                  |                    |                                                                                                    |                     |
| 2   | ba chi              | (Address):                                                                   |                  |                    |                                                                                                    |                     |
|     | Einds the           | ic think to in (Payment method) : TMCK                                       |                  |                    |                                                                                                    |                     |
| 1   | ső tái ki           | hoin (Bask account) :                                                        |                  |                    |                                                                                                    |                     |
| 12  | Sigdar ha           | ng (Revole manne)                                                            |                  |                    |                                                                                                    |                     |
|     | STT                 | Ten hing hia, djch vy<br>(Deseriotien)                                       | Den vi tinh      | Så Lugng           | Den già<br>(Lois Poies)                                                                                         | Thissh tides        |
| 2   |                     | 2                                                                            | 3                | 4                  | 5                                                                                                    | 6-415               |
|     | 1                   | Phoneng phisp righter cire khos hoc site<br>block - March 6, 3 (2022), 20231 | TC               | 1                  | 1.049.000,00                                                                                                    | 1.049.001           |
| 2   | 2                   | LT.Nin khoa J - Hoc ky 3 [2022-2023]                                         | TC               | 1                  | 1.049.000,00                                                                                                    | 1.049.000           |
| 10  |                     | I.T.Nhi khen II - Hoc ky 3 [2022-2023]                                       | TC               | 31                 | 1.049.000,00                                                                                                    | 1:049.001           |
| R   | 4                   | LT Nhi khon III - Học kỳ 3 [2022-2023]<br>TT Nhi khon lệ LL, Học kỳ 1 (2022- | 3C               | 1                  | 1.049.000,00                                                                                                    | 1,049.000           |
| R   | 5                   | 202.1]                                                                       | TC               | .1                 | 1,049,000,00                                                                                                    | 1,049.000           |
| K   | 6                   | TT. Nov benti Iy II.1 - Hoc ky 3 (2022-<br>2023)                             | TC               | .1.                | 1,049,000,00                                                                                                    | 1.049.000           |
|     | 3                   | TT. Noi benh ly III.1 - Hoe ky 3 (2022-                                      | TC               | 1                  | 1.049.000,00                                                                                                    | 1.049.000           |
| N.  |                     | TT. Noi bệnh lý IV.1 - Học ký 3 (2022-                                       | 70               |                    | 1049/000.05                                                                                                    | 1.025.00            |
| 8   | -                   | 2023]                                                                        | R.               |                    | 1.010.000,000                                                                                                   | 1.5454,00           |
|     |                     |                                                                              |                  |                    |                                                                                                    |                     |
| 3   | -                   |                                                                              |                  |                    |                                                                                                    |                     |
| 88  | -                   |                                                                              | Time             | tide thanh to in   | (Tetal amount) :                                                                                                | 8,392,001           |
|     | Số tiết             | a stêt bông chữ tần sourdet i Tiên triệu, h                                  | a trán chie m    |                    | ing                                                                                                    |                     |
| 5   |                     | NOTOR MEA HANG                                                               |                  |                    | NG                                                                                                    | OI BAN BANG         |
| 8   |                     | (Day) er f                                                                   |                  |                    | Ngagar Valu                                                                                                    | Lauriers            |
|     |                     |                                                                              |                  |                    | 1000                                                                                                    |                     |
|     |                     |                                                                              |                  |                    | Barrow and Barrow and Barrow and Barrow and Barrow and Barrow and Barrow and Barrow and Barrow and Barrow and B | The second second   |
|     |                     |                                                                              |                  |                    |                                                                                                    |                     |
|     |                     |                                                                              |                  |                    |                                                                                                    |                     |
|     |                     |                                                                              |                  |                    |                                                                                                    |                     |
|     |                     |                                                                              |                  |                    |                                                                                                    |                     |

Bước 4 - Xem hóa đơn

#### 3.12 Xem thành tích

Sinh viên sử dụng chưc năng này để theo dõi điểm trung bình môn học/ học phần của lớp và với điểm trung bình của mình theo học kỳ.

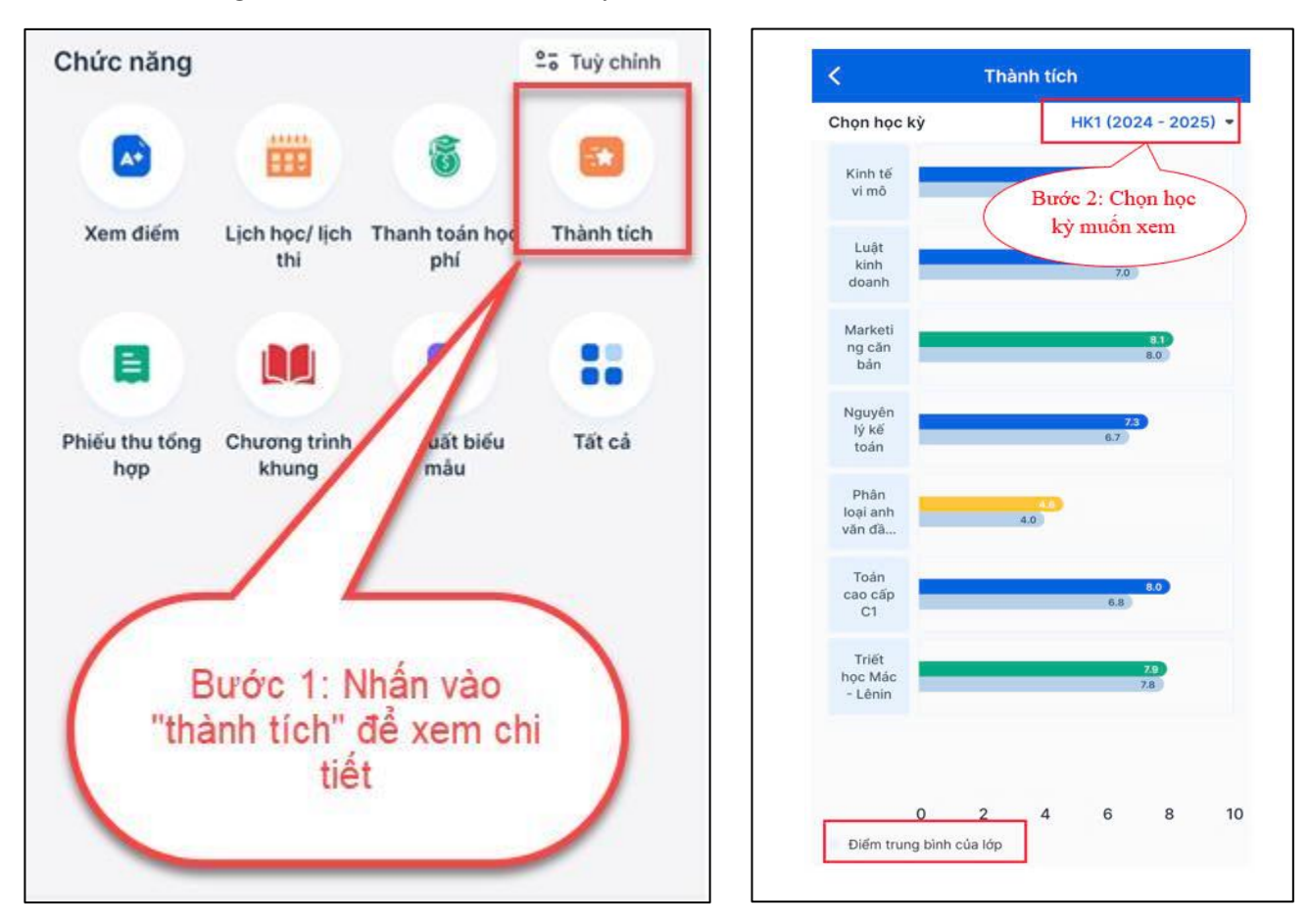

Hình minh họa các thao tác xem thành tích

## 3.13 Thống kê điểm danh

Sinh viên tra cứu kết quả điểm danh cá nhân trên từng môn học, ở các học kỳ Sinh viên viên đã học, đang học: số lần vắng có phép và không phép.

Sinh viên nhấn vào mũi tên lên xuống để thu lại hoặc xổ danh sách học kỳ xuống để xem chi tiết

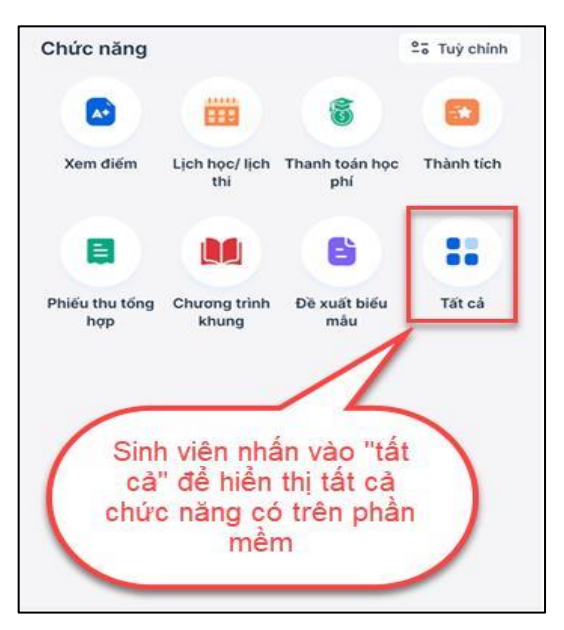

Hình 1 minh họa các thao tác xem thống kê điểm danh

| 1                         | Tất cả tính năng |                       |                                       | <                        | Thống kê điểm da             | anh    |     |   |  |
|---------------------------|------------------|-----------------------|---------------------------------------|--------------------------|------------------------------|--------|-----|---|--|
| N                         |                  |                       |                                       | Mă môn                   | Tên môn                      | DVHT   | CP  | K |  |
|                           | È                | -                     |                                       | • HK1                    | (2024 - 2025)                | 18     | 1   | 0 |  |
| A*                        | G                | <b>*</b>              |                                       | 0023                     | Sinh viên nhấn vào           | o để r | nàr | a |  |
| Xem điểm                  | hoc phí          | Thành tích            | tổng hợp                              | hoặc thu lại thông tin ( |                              |        |     |   |  |
|                           | A0191            |                       | 8. 511                                | 0001                     | danh môn học tr              | rong   | kỳ. |   |  |
|                           |                  | 20                    |                                       | 100651                   | Triết học Mác - Lênin        | 3      | 0   | 0 |  |
| hương trình               | Lịch học/ lịch   | Thống kê<br>điểm danh | Rèn luyện                             | 102392                   | Marketing căn bán            | 3      | 0   | 0 |  |
| kinning                   |                  |                       |                                       | 102444                   | Luật kinh doanh              | 3      | 0   | 0 |  |
| B                         | <b>a</b>         | /                     |                                       | 003428                   | Nguyên lý kế toán            | 3      | 0   | 0 |  |
| Ti Sinh wiện nhấn vào muo |                  |                       | 097248                                | Sinh hoạt đầu khóa       | 0                            | 0      | 0   |   |  |
| thống kê điểm danh        |                  | 999997                | Sinh hoạt đầu khóa<br>với khoa chuyên | о                        | 0                            | 0      |     |   |  |
|                           | long ke u        | cin dann              |                                       | 2320543<br>21            | Phân loại anh văn<br>đầu vào | 0      | 0   | 0 |  |
|                           |                  |                       |                                       | - HK2                    | (2024 - 2025)                | 22     | о   | 0 |  |

Hình 2,3 minh họa các thao tác xem thống kê điểm danh

#### 3.14 Đổi mật khẩu

Chức năng này hỗ trợ Sinh viên thay đổi mật khẩu, nhằm bảo mật tài khoản và thông tin cá nhân.

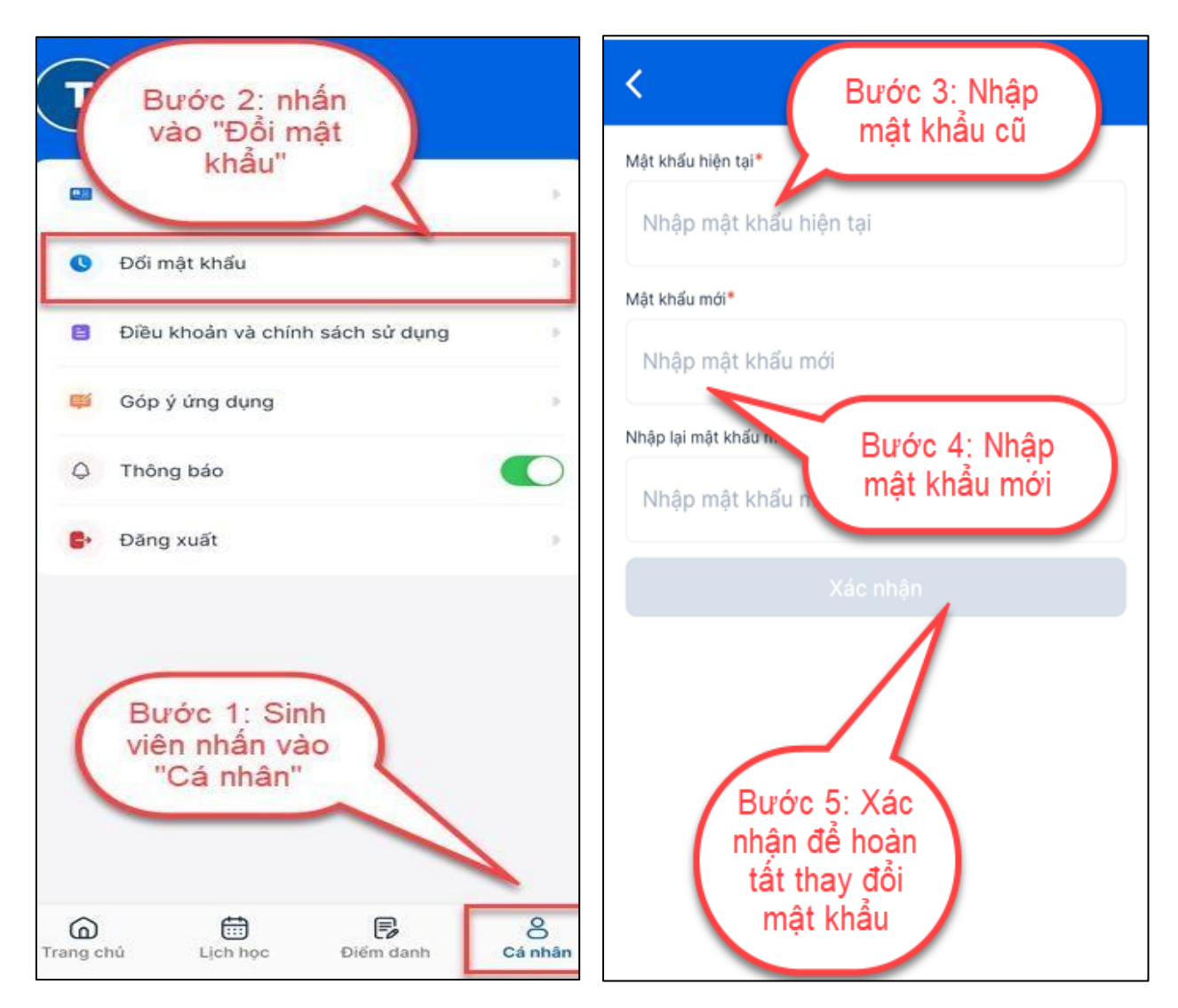

Hình minh họa các thao tác đổi mật khẩu